## 埼玉県電子入札総合案内トップページ

## システム入口

| 入札情報公開システム                                                                                                    | 競争入札参加資格申請受付システム                                                                            | <u> 電子入札システム</u>                                               |
|----------------------------------------------------------------------------------------------------|---------------------------------------------------------------------------------------------|----------------------------------------------------------------|
| 毎日 24時間                                                                                                    | 每日 8時30分~23時00分                                                                             | 平日 8時30分~20時00分                                                |
| <ul> <li>・ 発注情報(入札公告・仕様書)の閲覧</li> <li>・ 入札結果の閲覧</li> <li>・ 発注見通し情報(工事等)の閲覧</li> <li>・ 競争入札参加資格者名簿の閲覧</li> </ul> | <ul> <li>競争入札参加資格審査の申請</li> <li>競争入札参加資格審査結果通知書の<br/>ダウンロード</li> <li>パスワードの変更・更新</li> </ul> | <ul> <li>■電子入札の操作</li> <li>■電子証明書(ICカード)の<br/>利用者登録</li> </ul> |

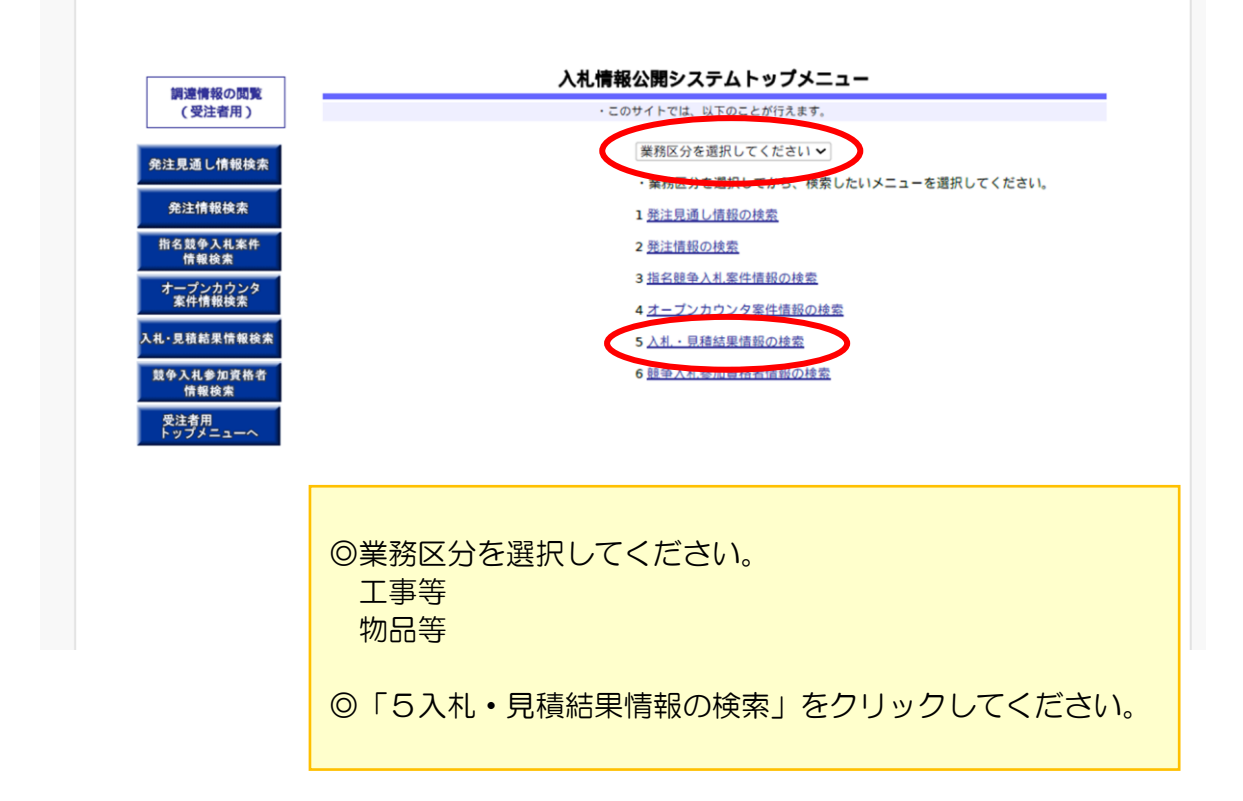

| 札・見積結果情報検索         | 業種 /<br>業務                                                     | 指定しない く                                | 「業種/業務」を「指定            | しない」に変えると「格付」がクリアされる         | ます。     |     |
|--------------------|----------------------------------------------------------------|----------------------------------------|------------------------|------------------------------|---------|-----|
| オープンカウンタ<br>案件情報検索 | 入札方<br>式                                                       | 指定しない                                  | ```                    | •                            |         |     |
| 指名鼓争入札案件<br>情報検索   | 部局名課所名                                                         | 指定しない <b>&gt;</b><br>指定しない <b>&gt;</b> | 「部局名」を変えると「            | 课所名」がクリアされます。                |         |     |
| 発注情報検索             | 調連機<br>関名                                                      | 指定しない                                  | ✔「調達機                  | 関名」を変えると「部局名」及び「課所名」<br>-    | 」がクリアされ | ます。 |
| 注見通し情報検索           | 調達区<br>分                                                       | 選択してくださ                                | い 🗸 「調達区分」を変活          | えると「業種/業務」及び「格付」がクリ          | アされます。  |     |
| (受注省用)             | <ul> <li>検索を</li> <li>検索を</li> <li>検索を</li> <li>調達区</li> </ul> | と実行するには、<br>条件をリセットす                   | 検索条件を指定して検索るには、クリアボタンを | ボタンをクリックします。<br>クリックします。<br> | マネカます   |     |

◎各検索条件を選択し、検索ボタンをクリックすると結果が表示 されます。 調達区分:▼より選択 調達機関名:▼より選択 「日高市」 部局名:▼より選択 課所名:▼より選択 入札方法:▼より選択 開札日:調べたい期間を入力 表示件数:10・25・50・100から選択

|             | ・検索         | 条件をリセットす      | るには、クリアボタ                                | マンをクリックします。                  | 2.0        |            |            |       |  |
|-------------|-------------|---------------|------------------------------------------|------------------------------|------------|------------|------------|-------|--|
| 青報検索        | 調達区<br>分    | 建設工事          | ✔ 「調達区分」                                 | を変えると「業種/業務」〕                | 及び「格付」がクリ  | Pされます。     |            |       |  |
| <b>炙</b> 索  | 調達機<br>関名   | 日高市           | ✓「調                                      | 達機関名」を変えると「部別                | 局名」及び「課所名」 | がクリアされ     | ます。        |       |  |
| 案件          | 部局名         | 指定しない~        | 「部局名」を変える                                | と「課所名」がクリアされ                 | ます。        |            |            |       |  |
|             | 課所名         | 指定しない~        |                                          |                              |            |            |            |       |  |
| 2           | 入札方<br>式    | 指定しない         | 定しない                                     |                              |            |            |            |       |  |
| R           | 業種 /<br>業務  | 指定しない 、       | 旨定しない ▼「業種/業務」を「指定しない」に変えると「格付」がクリアされます。 |                              |            |            |            |       |  |
| *           | 格付          | 指定しない~        | 「格付」を指定する                                | には、「調達区分」と「業                 | ●/業務」を指定し  | ます。        |            |       |  |
|             | 調速来         |               |                                          |                              |            | 案件         |            |       |  |
|             | 件名称         | を含む           | 4 G 14 B 7                               |                              |            | 1          | を含む        |       |  |
|             | 表示件数        | 100 ~ 件ごと     |                                          | · ] [] // · J [2020 · ] + [2 |            |            |            |       |  |
| 検索結         | 果一覧:78件の    | )うち1-78件を表    | $\overline{\pi}$                         |                              |            |            | 検察クリ       |       |  |
|             | · 81        | 「細を参照するには     | 、調達案件名称をクリ                               | リックします。                      |            |            |            |       |  |
|             |             | 入札方式          | 案件番号                                     | 國連案件                         | 名称         | 開札日        |            | 課所名   |  |
|             | 一般現代        | ₱八れ(ダイレク<br>) | R06213                                   | 小学校体育館空調設備                   | 19 置丁墨     | 2025/01/30 | 日高市<br>管財課 | 総合政策部 |  |
| 一般競 卜入札 指名競 | 一般競響<br>ト入札 | ●入札(ダイレク)     | R06212                                   | 中学校体育航空調設備                   | 設置工事       | 2025/01/30 | 日高市<br>管財課 | 総合政策部 |  |
|             | 指名競争        | 争入札           | R06210                                   | 文化体育館照明設備LE                  | D化修繕       | 2025/01/16 | 日高市管財課     | 総合政策部 |  |
|             | 争入札         | R06209        | 被災3家屋解体撤去工                               | <u>#</u>                     | 2025/01/16 | 日高市<br>管財課 | 総合政策部      |       |  |

◎検索結果一覧の中から、入札結果を表示したい案件名をクリッ クしてください。

入札・見積結果が表示されます。